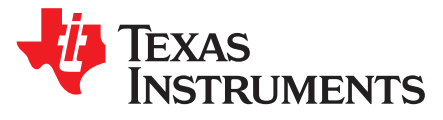

## Integrating Sensor Controller Studio Examples Into ProjectZero

Jerry Kuo, Eirik Vikan

## ABSTRACT

This guide describes how to combine the Button Debouncer and I<sup>2</sup>C Light Sensor examples of the Sensor Controller Studio and integrate them into ProjectZero on the CC2640R2 LaunchPad<sup>™</sup> Development Kit and Sensors BoosterPack<sup>™</sup> Plug-in Module.

#### Contents

| 1  | Introd | luction                                                                                              | 3  |
|----|--------|----------------------------------------------------------------------------------------------------|----|
| 2  | Defini | itions, Abbreviations, and Acronyms                                                                  | 3  |
| 3  | Back   | ground Knowledge                                                                                     | 4  |
|    | 3.1    | Sensor Controller Studio                                                                             | 4  |
|    | 3.2    | Bluetooth low energy                                                                                 | 5  |
| 4  | Devel  | lopment Environment                                                                                  | 5  |
| 5  | GPIO   | Assignment and I <sup>2</sup> C Address                                                              | 7  |
| 6  | SCS    | Code Modification for I <sup>2</sup> C Light Sensor                                                  | 9  |
| 7  | SCS    | Code Modification for Button Debouncer                                                               | 10 |
| 8  | Integr | ating Button Debouncer to I <sup>2</sup> C Light Sensor Project                                      | 12 |
| 9  | Integr | rating SCS Code on ProjectZero and Running on the CC2640R2 LaunchPad™ Development Kit                | 17 |
|    | 9.1    | Adding New Service to ProjectZero                                                                    | 17 |
|    | 9.2    | Adding SCS Files to ProjectZero                                                                      | 19 |
|    | 9.3    | Verifying ProjectZero on CC2640R2 LaunchPad™ Development Kit and Sensors BoosterPack™ Plug-in Module | 22 |
| 10 | Concl  | lusion                                                                                               | 26 |
| 11 | Refer  | ences                                                                                                | 27 |

## List of Figures

| Application Block Diagram                      | . 4                       |
|------------------------------------------------|---------------------------|
| CC2640R2F FW Development Block Diagram         | . 5                       |
| Development HW Platform                        | . 6                       |
| Button GPIO and Light Sensor on HW Platform    | . 6                       |
| Sensors BoosterPack™ Plug-in Module Pinout     | . 7                       |
| OPT3001 on CC2650 SensorTag                    | . 7                       |
| OPT3001 on Sensors BoosterPack™ Plug-in Module | . 8                       |
| I <sup>2</sup> C Address Setting on SCS        | . 8                       |
| Modify CC2640R2F for Light Sensor on SCS       | . 9                       |
| Modify I <sup>2</sup> C Pinout on SCS          | . 9                       |
| Perform Light Sensor Simulation on SCS         | 10                        |
| Modify Button Debouncer for CC2640R2F on SCS   | 10                        |
| Modify Button to DIO23 on SCS                  | 11                        |
| Perform Button Debouncer Simulation on SCS     | 11                        |
| Modification on Task Resources                 | 12                        |
| Add Constant for OPT3001 Configuration         | 13                        |
|                                                | Application Block Diagram |

Integrating Sensor Controller Studio Examples Into ProjectZero

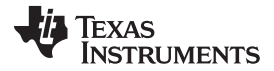

| 17 | Modification on I/O Mapping                                                                                 | 17 |
|----|----------------------------------------------------------------------------------------------------|----|
| 18 | Perform Button Debouncer to I <sup>2</sup> C Light Sensor Simulation on SCS                                 | 17 |
| 19 | Configuration for Service Generator                                                                         | 18 |
| 20 | Copy SCS Files to SCS Folder                                                                                | 19 |
| 21 | Rename the main_tirtos.c File as light_read.c                                                               | 19 |
| 22 | Test Environment                                                                                            | 22 |
| 23 | When Disconnected, Button Trigger, Light Sensor Reading                                                     | 23 |
| 24 | Zoomed-In View for Button Trigger, Light Sensor Reading                                                     | 23 |
| 25 | During Connection, Button Trigger, Light Sensor Reading                                                     | 24 |
| 26 | TI SimpleLink <sup>™</sup> Starter Application Connected to CC2640R2 Launchpad <sup>™</sup> Development Kit | 25 |
| 27 | Application Reads Light Sensor Value                                                                        | 26 |
|    |                                                                                                    |    |

## List of Tables

| 1 | Definitions, Abbreviations, and Acronyms                                  | 3 |
|---|---------------------------------------------------------------------------|---|
| 2 | Possible I <sup>2</sup> C Addresses With Corresponding ADDR Configuration | 7 |

## Trademarks

LaunchPad, BoosterPack, Code Composer Studio, SimpleLink are trademarks of Texas Instruments. Apple is a registered trademark of Apple Inc. Arm, Cortex are registered trademarks of Arm Limited.

Bluetooth is a registered trademark of Bluetooth SIG.

Tektronix is a registered trademark of Tektronix, Inc.

All other trademarks are the property of their respective owners.

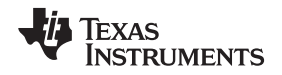

## 1 Introduction

The Sensor Controller (SC) is a small CPU core located in the auxiliary (AUX) power/clock domain of the CC13xx and CC26xx device platform, which can perform simple background tasks autonomously and independent of the system CPU and MCU domain power state. Sensor Controller Studio is used to write, compile, run, and debug code for the CC26xx and CC13xx Sensor Controller. This document explains how the functionality of two Sensor Controller Studio example projects, I<sup>2</sup>C Light Sensor and Button Debouncer, are integrated into ProjectZero and run on the CC2640R2 LaunchPad<sup>™</sup> Development Kit and Sensors BoosterPack<sup>™</sup> Plug-in Module.

For the I<sup>2</sup>C Light Sensor example, the SC periodically reads the ADC input value of the I<sup>2</sup>C sensor. When the converted ADC input value is over or under the threshold, the SC reports to the main application processor. For the Button Debouncer example, the SC detects the pressed button, then reports the confirmed button change to the main application processor. Here, these two functions are combined into a single sensor controller driver. When the SC detects a button processor. This document describes how to create this sensor controller driver and integrate it into ProjectZero. Therefore, a *Bluetooth*<sup>®</sup> low energy smartphone application can act as a Generic Attribute Profile (GATT) client to get the updated Light Sensor value.

Keywords:

- CC2640R2F device
- Sensor controller
- Sensor Controller Studio
- Button debouncer
- I<sup>2</sup>C light sensor
- ProjectZero
- Bluetooth low energy

## 2 Definitions, Abbreviations, and Acronyms

Table 1 lists the definitions, abbreviations, and acronyms.

| Term             | Definition                                            |
|------------------|-------------------------------------------------------|
| AUX RAM          | Sensor controller memory                              |
| CCS              | Code Composer Studio™                                 |
| HDK              | Hardware development kit                              |
| DUT              | Device under test                                     |
| FW               | Firmware                                              |
| HW               | Hardware                                              |
| I <sup>2</sup> C | Inter-Integrated Circuit                              |
| LP               | LaunchPad Development Kit                             |
| RTC              | Real-time clock                                       |
| RTOS             | Real-time operating system                            |
| SC               | Sensor controller                                     |
| SCS              | Sensor controller studio                              |
| SDK              | Software development kit                              |
| SW               | Software                                              |
| S-W-MCU          | SimpleLink <sup>™</sup> wireless microcontroller unit |
| TI-RTOS          | RTOS for TI microcontrollers                          |
|                  |                                                       |

## Table 1. Definitions, Abbreviations, and Acronyms

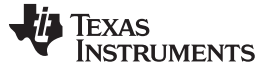

## 3 Background Knowledge

In this document, two Sensor Controller Studio example projects are combined and integrated into the Bluetooth low energy example project, ProjectZero. Users need to have an intermediate level of knowledge about the Sensor Controller Studio and Bluetooth low energy.

## 3.1 Sensor Controller Studio

The sensor controller is a small CPU core that is highly optimized for low-power consumption and efficient peripheral operation. The sensor controller can perform simple background tasks autonomously and independent of the system CPU.

Sensor Controller Studio is the GUI tool used to write, test, and debug code for the CC26xx and CC13xx sensor controller. This tool generates a set of C source files, which contain the sensor controller firmware image, and the tool allows the system CPU application to control and exchange data with the sensor controller.

In SimpleLink Academy, the Sensor Controller Studio session introduces how to develop, test, and debug code for the sensor controller on CC13xx and CC26xx devices. The session provides labs to create a new Sensor Controller Studio project, generate the sensor controller driver, and integrate it with a TI-RTOS application.

Figure 1 shows the application block diagram. The sensor controller detects the button through the GPIO status. Whenever the button is pressed, the SC uses the l<sup>2</sup>C interface to read the ADC input value of the Light Sensor and sends the event to the main application processor (Arm® Cortex®-M3). Then the main application processor accesses the sensor value from the sensor controller. If the CC2640R2F device connects to a smartphone, the sensor value can be read back by the application on the smartphone.

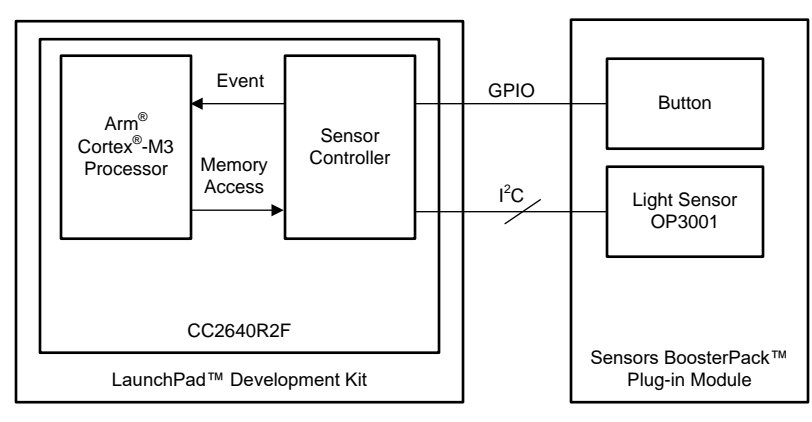

Figure 1. Application Block Diagram

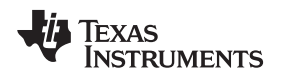

## 3.2 Bluetooth low energy

Bluetooth low energy is a universal, low-power, wireless standard that makes it easy to connect any product to a smartphone or tablet. For complete specifications, see the official Bluetooth website.

The CC2640R2F device is a wireless MCU targeting Bluetooth 4.2 and Bluetooth 5 low energy applications. This device is a member of the SimpleLink ultra-low power CC26xx family of cost-effective, 2.4-GHz, RF devices.

In the TI Resource Explorer, the Project0 session provides the getting started demo for ProjectZero. This example lets users control the LEDs from a mobile phone or other Bluetooth low energy-capable device, and subscribe to button-press notifications from the LaunchPad. A log of the actions taken, with the codeline executed, is output on the application/user serial port on the LaunchPad.

In SimpleLink Academy, the Bluetooth low energy Fundamentals session provides a workshop to introduce the SimpleLink, Bluetooth low energy, CC2640R2F software development kit (SDK). First, the session shows how to download a project to the device and run it. Then the session explores the wireless, Bluetooth low energy interface and makes some small changes to the application.

Figure 2 shows the CC2640R2F FW development block diagram. Two Sensor Controller Studio examples are combined and integrated into ProjectZero. The details are introduced in the following sections.

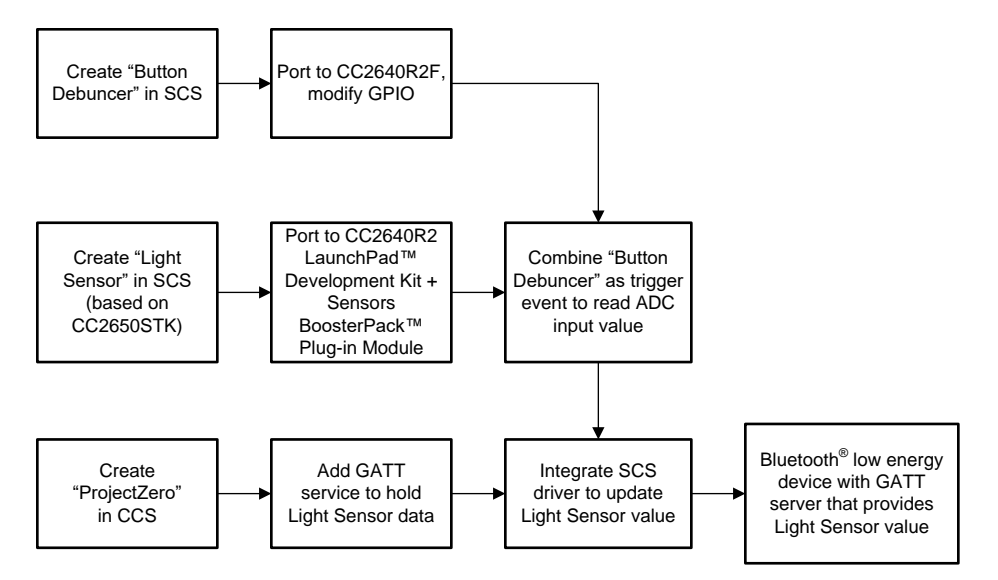

Figure 2. CC2640R2F FW Development Block Diagram

## 4 Development Environment

In this document, Code Composer Studio is the SW integrated development environment. The CC2640R2 LaunchPad<sup>™</sup> Development Kit and Sensors BoosterPack<sup>™</sup> Plug-in Module are the HW platforms. Figure 3 shows the combination of these two kits. Figure 4 shows the location of light sensor, OTP3001. The button is emulated by a wire connected between DIO23 and the VCC.

- Software for desktop development:
  - Sensor Controller Studio v1.5
  - CCS v7.3
- iOS application:
  - TI SimpleLink<sup>™</sup> Starter
- Hardware:
  - CC2640R2 LaunchPad<sup>™</sup> Development Kit
  - Sensors BoosterPack<sup>™</sup> Plug-in Module

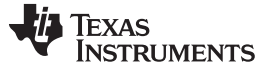

Development Environment

www.ti.com

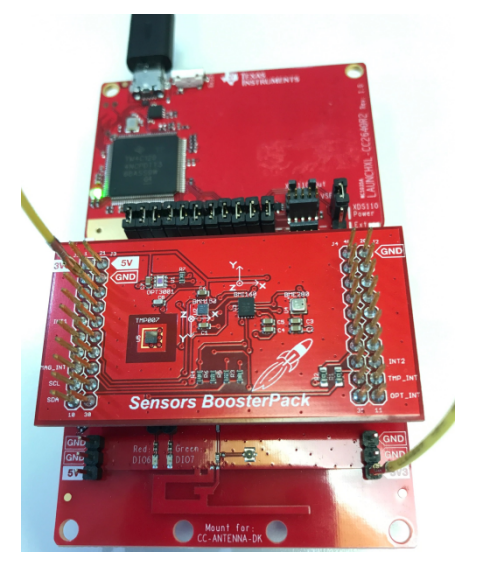

Figure 3. Development HW Platform

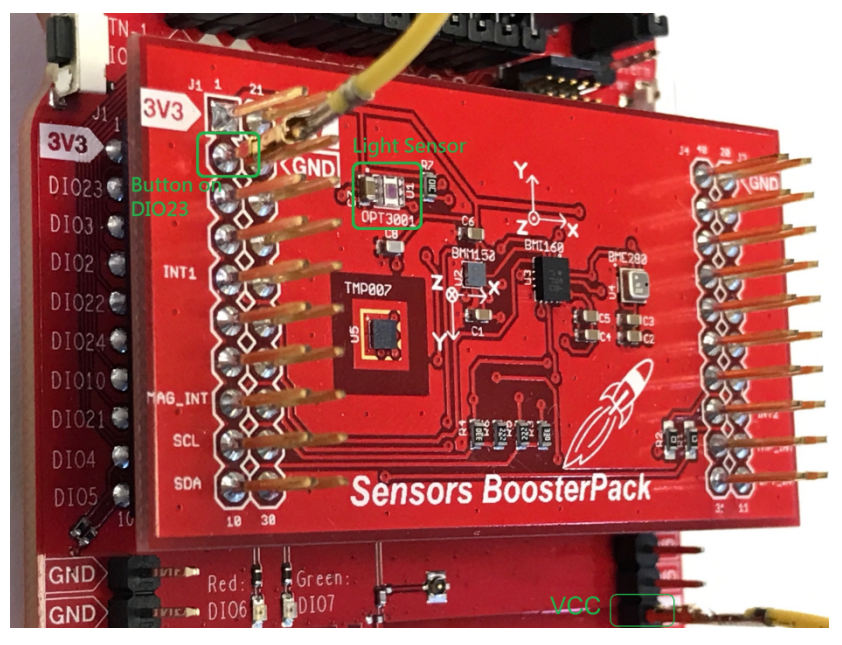

Figure 4. Button GPIO and Light Sensor on HW Platform

Integrating Sensor Controller Studio Examples Into ProjectZero

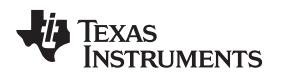

## 5 GPIO Assignment and I<sup>2</sup>C Address

There is one I<sup>2</sup>C light sensor (OPT3001) on the Sensors BoosterPack<sup>™</sup> Plug-in Module. Figure 5 shows the pinout. The SCL is connected to DIO4 of the CC2640R2F device, and SDA is connected to DIO5. DIO23 was chosen for the user button.

| BoosterPack™ Standard                                                                                             | BOOSTXL-SENSORS Pin Map | BOOSTXL-SENSORS Pin Map | BoosterPack™ Standard                                                                                                    |
|----------------------------------------------------------------------------------------------------|-------------------------|-------------------------|----------------------------------------------------------------------------------------------------|
| Analog In     Analog In     GPIO (I)     Analog In     SPI CLK     GPIO (I)     I2C SDA                           | +33<br>                 |                         | GND<br>PWM out<br>GPIO (!)<br>GPIO (!)<br>GPIO (!)<br>GPIO**<br>RST<br>SPI MOSI<br>MOSI<br>SPI CS Display<br>GPIO (!)<br>SPI CS Other<br>GPIO (!)<br>SPI CS Other<br>GPIO (!)                                                                                                    |
| +5 V<br>GND<br>Analog In<br>Analog In<br>Analog In<br>Analog In<br>Analog In<br>Analog In<br>Reserved<br>Reserved |                         |                         | PWM out         GPIO         (1)           PWM out         GPIO         (1)           PWM out         GPIO         (1)           PWM out         GPIO         (1)           Timer Capture         GPIO         (1)           Timer Capture         GPIO         (1)           GPIO         (1)         GPIO         (1)           GPIO         (1)         GPIO         (1)           GPIO         (1)         GPIO         (1)           GPIO         (1)         GPIO         (1)           GPIO         (1)         GPIO         (1) |

Figure 5. Sensors BoosterPack<sup>™</sup> Plug-in Module Pinout

Table 2 lists the OPT3001 address configuration.

## Table 2. Possible I<sup>2</sup>C Addresses With Corresponding ADDR Configuration

| Device I <sup>2</sup> C Address | ADDR Pin |
|---------------------------------|----------|
| 1000100                         | GND      |
| 1000101                         | VDD      |
| 1000110                         | SDA      |
| 1000111                         | SCL      |

The OPT3001 I<sup>2</sup>C addresses are configured differently on the SimpleLink<sup>™</sup> multistandard CC2650 SensorTag and CC2640R2 Launchpad. Figure 6 shows the schematic of the CC2650 SensorTag. Its ADDR pin is connected to VDD, so its I<sup>2</sup>C address is 0x45 (7 bit).

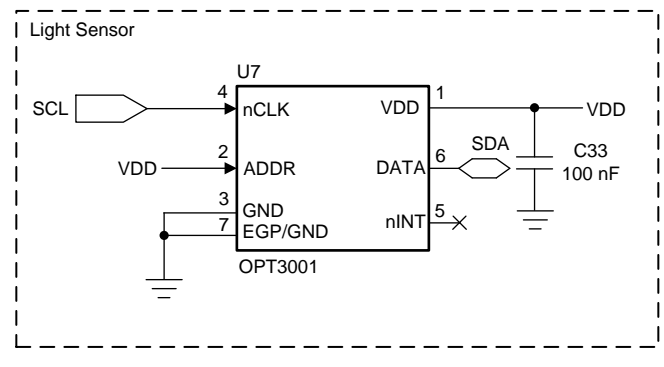

Figure 6. OPT3001 on CC2650 SensorTag

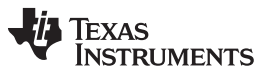

GPIO Assignment and fC Address

Figure 7 shows the schematic of the Sensors BoosterPack Plug-in Module. Its ADDR pin is connected to SCL, so its I<sup>2</sup>C address is 0x47 (7 bit). In SCS, the address is an 8-bit format. The address value should be filled with 0x8E (0x47 shift left one bit), as shown in Figure 8.

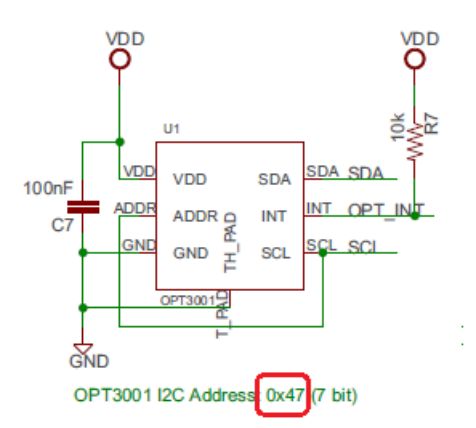

Figure 7. OPT3001 on Sensors BoosterPack™ Plug-in Module

|             |                              |    |        | Constants             | value  |
|-------------|------------------------------|----|--------|-----------------------|--------|
|             |                              |    |        | ALS_CFG_ONE_SHOT      | 0xc210 |
|             |                              |    |        | ALS_CFG_RESET         | 0xc810 |
| 🛃 Edit Co   | nstant "ALS_I2C_ADDR"        |    | ×      | ALS_I2C_ADDR          | 0x008e |
|             |                              |    |        | ALS_REG_CFG           | 1      |
| Name:       | ALS_I2C_ADDR                 |    |        | ALS_REG_RESULT        | 0      |
| Description | OPT2001 I2C address          |    |        | AUXIO_I2C_SCL         | 11     |
| Description | OPT500112C address           |    |        | AUXIO_I2C_SDA         | 10     |
| Type:       | 16-bit unsigned, hexadecimal |    | -      | BV_I2C_STATUS_TIMEOUT | 0x0002 |
| 1/-1        | 0:000-                       |    |        | BV_I2C_STATUS_TX_NACK | 0x0001 |
| value:      | 0x008e                       |    |        | I2C_BASE_DELAY        | 55     |
| Status      |                              |    |        | I2C_OP_READ           | 1      |
| Status:     | OK, value is uxuude          |    |        | I2C_OP_WRITE          | 0      |
|             |                              |    |        |                       |        |
| Help        |                              | OK | Cancel |                       |        |
|             |                              |    |        | Add Edit              | Remove |

Figure 8. I<sup>2</sup>C Address Setting on SCS

SCS Code Modification for PC Light Sensor

www.ti.com

## 6 SCS Code Modification for I<sup>2</sup>C Light Sensor

Follow these instructions to port the I<sup>2</sup>C Light Sensor example to the CC2640R2 LaunchPad with the Sensors BoosterPack Plug-in Module.

1. Change the target chip to CC2640R2F (see Figure 9).

| 😽 Sensor Controller Studio 1.4.1                                                                                                    | .54 (Patches 1, 2, 3 and 4                | I) - Texas II                                                                                                    | nstruments              |                                                                             |                                                                     |                                                                                  |  |  |  |  |  |  |  |  |
|----------------------------------------------------------------------------------------------------|-------------------------------------------|----------------------------------------------------------------------------------------------------|-------------------------|-----------------------------------------------------------------------------|---------------------------------------------------------------------|----------------------------------------------------------------------------------|--|--|--|--|--|--|--|--|
| File View Help                                                                                                    |                                           |                                                                                                    |                         |                                                                             |                                                                     |                                                                                  |  |  |  |  |  |  |  |  |
| 籠 📂 🗃 🎜                                                                                                    | I2C Light Sensor                          | 2C Light SensorBoosterPack                                                                                                    |                         |                                                                             |                                                                     |                                                                                  |  |  |  |  |  |  |  |  |
| Start Page                                                                                                    | Project name: I2C Light SensorBoosterPack |                                                                                                    |                         |                                                                             |                                                                     |                                                                                  |  |  |  |  |  |  |  |  |
| I2C Light SensorBoosterPack  I2C Light Sensor  I2C Light Sensor                                                                                | Project file:                             | Project file: C:/Users/a0388975/Documents/Texas Instruments/Sensor Controller Studio/exam                                                                                                    |                         |                                                                             |                                                                     |                                                                                  |  |  |  |  |  |  |  |  |
| Sinitialization Code                                                                                                    | Project description:                      | Demonstrate                                                                                                    | s use of the bi         | t-banged I2C master i                                                       | nterface by sampling                                                | the OPT3001 light ser                                                            |  |  |  |  |  |  |  |  |
| <ul> <li>Sevent Handler Code</li> <li>Sevent Handler Code</li> <li>Sevent Handler Code</li> <li>I/O Mapping</li> <li>Code Generator</li> </ul> |                                           | The application is woken if the light sensor output value changes by more than a configura<br>- If decreasing, the application blinks the red LED on the SensorTag.<br>- If increasing, the application blinks the green LED on the SensorTag. |                         |                                                                             |                                                                     |                                                                                  |  |  |  |  |  |  |  |  |
| Task Testing                                                                                                    |                                           | See the header in the application source file ("main.c" or similar) for further details and instr                                                                                                    |                         |                                                                             |                                                                     |                                                                                  |  |  |  |  |  |  |  |  |
|                                                                                                    | Operating system:                         | TI-RTOS                                                                                                    |                         | ×                                                                           |                                                                     |                                                                                  |  |  |  |  |  |  |  |  |
|                                                                                                    | Source code prefix:                       |                                                                                                    |                         |                                                                             |                                                                     |                                                                                  |  |  |  |  |  |  |  |  |
|                                                                                                    | Source code output directory:             | ./source                                                                                                    |                         |                                                                             |                                                                     |                                                                                  |  |  |  |  |  |  |  |  |
|                                                                                                    | Target Chip                               |                                                                                                    |                         |                                                                             |                                                                     |                                                                                  |  |  |  |  |  |  |  |  |
|                                                                                                    | Chip name:                                | CC2640R2F                                                                                                    |                         | •                                                                           |                                                                     |                                                                                  |  |  |  |  |  |  |  |  |
|                                                                                                    | Chip revision:                            | -                                                                                                    |                         | •                                                                           |                                                                     |                                                                                  |  |  |  |  |  |  |  |  |
|                                                                                                    | Chip package:                             | QFN48 7x7 R                                                                                                    | GZ                      | •                                                                           |                                                                     |                                                                                  |  |  |  |  |  |  |  |  |
|                                                                                                    | Compatible chips:                         | Device<br>CC2620<br>CC2630<br>CC2640<br>CC2640R2F                                                                                                    | Revision<br>-<br>-<br>- | Package<br>QFN48 7x7 RGZ<br>QFN48 7x7 RGZ<br>QFN48 7x7 RGZ<br>QFN48 7x7 RGZ | SCIF Driver<br>Compatible<br>Compatible<br>Compatible<br>Compatible | Task Testing<br>Not compatible<br>Not compatible<br>Not compatible<br>Compatible |  |  |  |  |  |  |  |  |
|                                                                                                    |                                           | CC2650                                                                                                    | -                       | QFN48 7x7 RGZ                                                               | Compatible                                                          | Not compatible                                                                   |  |  |  |  |  |  |  |  |

## Figure 9. Modify CC2640R2F for Light Sensor on SCS

 Change the I<sup>2</sup>C SCL for DIO4 based on the Sensors BoosterPack Plug-in Module pinout (see Figure 10).

| 💀 Sensor Controller Studio 1.4.1.54 (Patches 1, 2, 3 and 4) - Texas Instruments                                                                                                    |             |      |      |      |      |      |      |      |        |        |       |       |       |       |       |       |       |
|----------------------------------------------------------------------------------------------------|-------------|------|------|------|------|------|------|------|--------|--------|-------|-------|-------|-------|-------|-------|-------|
| File View Help                                                                                                    |             |      |      |      |      |      |      |      |        |        |       |       |       |       |       |       |       |
| 🋅 📂 🖩 🎜                                                                                                    | I/O Mapping |      |      |      |      |      |      |      |        |        |       |       |       |       |       |       |       |
| Start Page  L2C Light SensorBoosterPack                                                                                                    |             | DIOO | DIOI | DI02 | DIO3 | DI04 | DIO5 | DIO6 | DI07   | DI023  | DI024 | DI025 | DIO26 | DI027 | DIO28 | DIO29 | DIO30 |
| S Initialization Code                                                                                                    |             |      |      |      |      |      |      | I20  | C Ligh | t Sens | or    |       |       |       |       |       |       |
| Secution Code                                                                                                    | I2C SCL     |      |      |      |      |      |      |      |        |        |       |       |       |       |       |       |       |
| Section Code Section Section Code Section Section Sec | I2C SDA     |      |      |      |      |      |      |      |        |        |       |       |       |       |       |       |       |
| <ul> <li>Code Generator</li> <li>Task Testing</li> </ul>                                                                                                    |             |      |      |      |      |      |      |      |        |        |       |       |       |       |       |       |       |

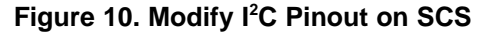

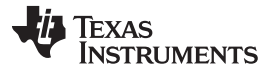

#### SCS Code Modification for Button Debouncer

www.ti.com

3. Generate the code and simulate using Task Testing. Figure 11 shows the simulation results.

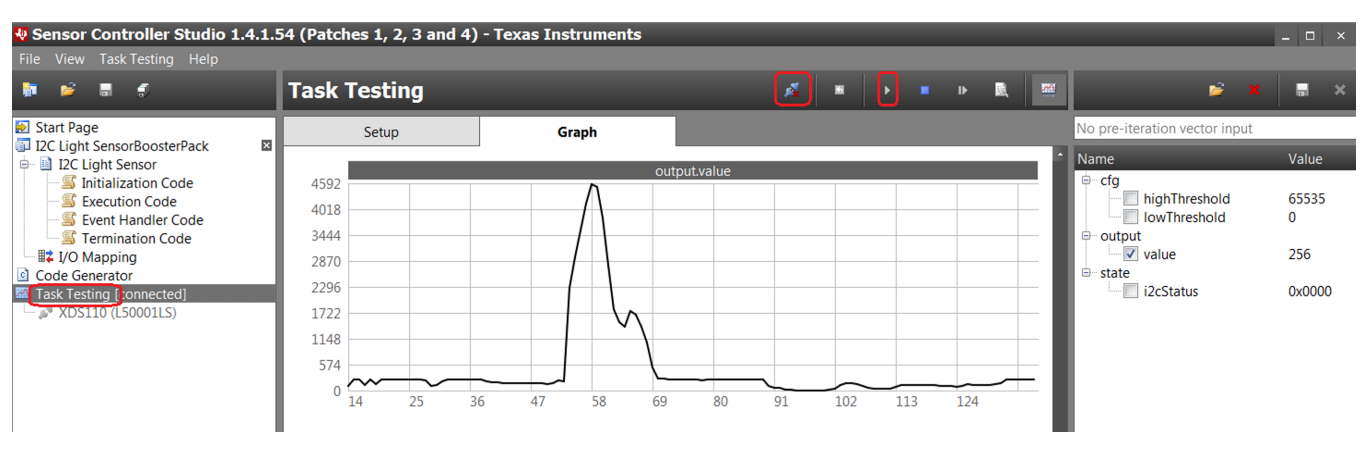

Figure 11. Perform Light Sensor Simulation on SCS

## 7 SCS Code Modification for Button Debouncer

Follow these instructions to port the Button Debouncer to the CC2640R2 LaunchPad Development Kit. 1. Change the target chip to CC2640R2F (see Figure 12).

| 4 Sensor Controller Studio 1.4.1.54 (Patches 1, 2, 3 and 4) - Texas Instruments |                               |                                                                                                    |                                |                          |                              |  |  |  |  |  |  |  |  |  |  |
|---------------------------------------------------------------------------------|-------------------------------|----------------------------------------------------------------------------------------------------|--------------------------------|--------------------------|------------------------------|--|--|--|--|--|--|--|--|--|--|
| File View Help                                                                  |                               |                                                                                                    |                                |                          |                              |  |  |  |  |  |  |  |  |  |  |
| 🕷 🖻 🖩 🌒                                                                         | Button Debounce               | Button Debouncer R2                                                                                                    |                                |                          |                              |  |  |  |  |  |  |  |  |  |  |
| 🛃 Start Page                                                                    | Project name:                 | Button Debouncer R2                                                                                                    |                                |                          |                              |  |  |  |  |  |  |  |  |  |  |
| Button Debouncer R2                                                             | Project file:                 | C/Users/a0388975/Documents/Texas Instruments/Sensor Controller Studio/examples/button_debouncer_R2/button_debouncer.scp                                             |                                |                          |                              |  |  |  |  |  |  |  |  |  |  |
| S Initialization Code                                                           | Project description:          | bion: Demonstrates use of GPIO and timer event triggers and event handler code to implement a low-power button debouncer on the CC2650 Sensor                       |                                |                          |                              |  |  |  |  |  |  |  |  |  |  |
| Sevent Handler Code                                                             |                               | The System CPU application is notified when the button is pressed. The System CPU application then toggles an LED on the CC2650 SensorTag.                          |                                |                          |                              |  |  |  |  |  |  |  |  |  |  |
| Code Generator                                                                  |                               | See the header in the application source file ("main.c" or similar) for further details and instructions. This file is located in the source code output directory. |                                |                          |                              |  |  |  |  |  |  |  |  |  |  |
| 🖾 Task Testing                                                                  |                               |                                                                                                    |                                |                          |                              |  |  |  |  |  |  |  |  |  |  |
|                                                                                 | Operating system:             | TI-RTOS                                                                                                    | -                              |                          |                              |  |  |  |  |  |  |  |  |  |  |
|                                                                                 | Source code prefix:           |                                                                                                    |                                |                          |                              |  |  |  |  |  |  |  |  |  |  |
|                                                                                 | Source code output directory: | ./source                                                                                                    |                                |                          |                              |  |  |  |  |  |  |  |  |  |  |
|                                                                                 | Target Chip                   |                                                                                                    |                                |                          |                              |  |  |  |  |  |  |  |  |  |  |
|                                                                                 | Chip name:                    | CC2640R2F                                                                                                    | -                              |                          |                              |  |  |  |  |  |  |  |  |  |  |
|                                                                                 | Chip revision:                |                                                                                                    | •                              |                          |                              |  |  |  |  |  |  |  |  |  |  |
|                                                                                 | Chip package:                 | QFN48 7x7 RGZ                                                                                                    | *                              |                          |                              |  |  |  |  |  |  |  |  |  |  |
|                                                                                 | Compatible chips:             | Device Revision                                                                                                    | Package                        | SCIF Driver              | Task Testing                 |  |  |  |  |  |  |  |  |  |  |
|                                                                                 |                               | CC2620 -                                                                                                    | QFN48 7x7 RGZ                  | Compatible               | Not compatible               |  |  |  |  |  |  |  |  |  |  |
|                                                                                 |                               | CC2640 -                                                                                                    | QFN48 7x7 RGZ                  | Compatible               | Not compatible               |  |  |  |  |  |  |  |  |  |  |
|                                                                                 |                               | CC2640R2F -                                                                                                    | QFN48 7x7 RGZ<br>OFN48 7x7 RGZ | Compatible<br>Compatible | Compatible<br>Not compatible |  |  |  |  |  |  |  |  |  |  |
|                                                                                 |                               |                                                                                                    | 2                              | compatible               |                              |  |  |  |  |  |  |  |  |  |  |

Figure 12. Modify Button Debouncer for CC2640R2F on SCS

2. Change the button to DIO23 (see Figure 13).

| Sensor Controller Studio 1.4.1.54 (Patches 1, 2, 3 and 4) - Texas Instruments                                                                                                    |               |                  |      |      |      |      |      |      |      |           |       |       |       |       |       |
|----------------------------------------------------------------------------------------------------|---------------|------------------|------|------|------|------|------|------|------|-----------|-------|-------|-------|-------|-------|
|                                                                                                    |               |                  |      |      |      |      |      |      |      |           |       |       |       |       |       |
| 🍹 🖻 🛢                                                                                                    | I/O Mapping   |                  |      |      |      |      |      |      |      |           |       |       |       |       |       |
| Start Page Use Start Page Use Start |               | DIOD             | DIOI | DIO2 | DIO3 | DI04 | DIO5 | DIO6 | DI07 | DI023     | DI024 | DI025 | DIO26 | DI027 | DIO28 |
| Initialization Code                                                                                                    |               | Button Debounder |      |      |      |      |      |      |      |           |       |       |       |       |       |
| Execution Code                                                                                                    | I: Button pin |                  |      |      |      |      |      |      |      |           |       |       |       |       |       |
| Section Code                                                                                                    |               |                  |      |      |      |      |      |      | 1    | $\square$ | )     |       |       |       |       |
| Code Generator Task Testing                                                                                                    |               |                  |      |      |      |      |      |      |      |           |       |       |       |       |       |
| <ul> <li>Code Generator</li> <li>Task Testing</li> </ul>                                                                                                    |               |                  |      |      |      |      |      |      |      |           |       |       |       |       |       |

## Figure 13. Modify Button to DIO23 on SCS

3. Generate the code and perform a simulation using Task Testing. Figure 14 shows the simulation results.

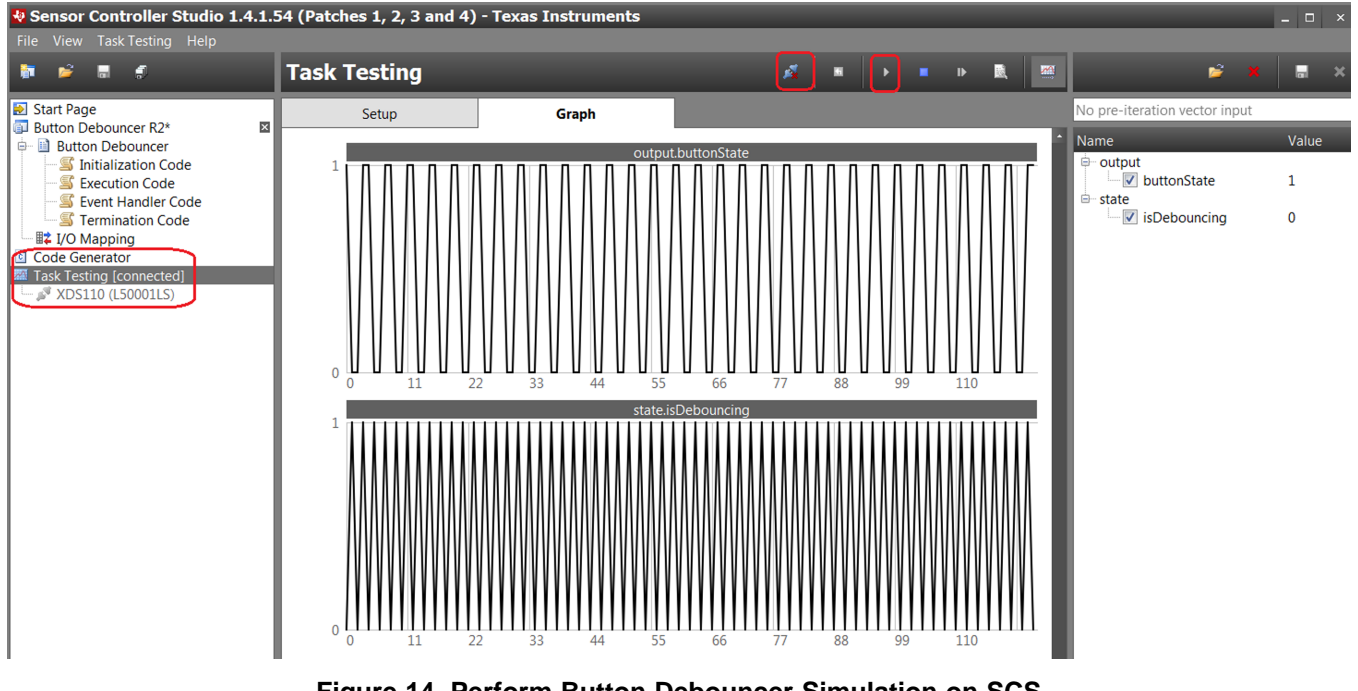

Figure 14. Perform Button Debouncer Simulation on SCS

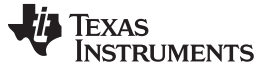

## 8 Integrating Button Debouncer to I<sup>2</sup>C Light Sensor Project

Integrate the Button Debouncer to the I<sup>2</sup>C Light Sensor project.

1. Task resources: Add one Digital Input Pin and add a GPIO Event Trigger, as shown in Figure 15.

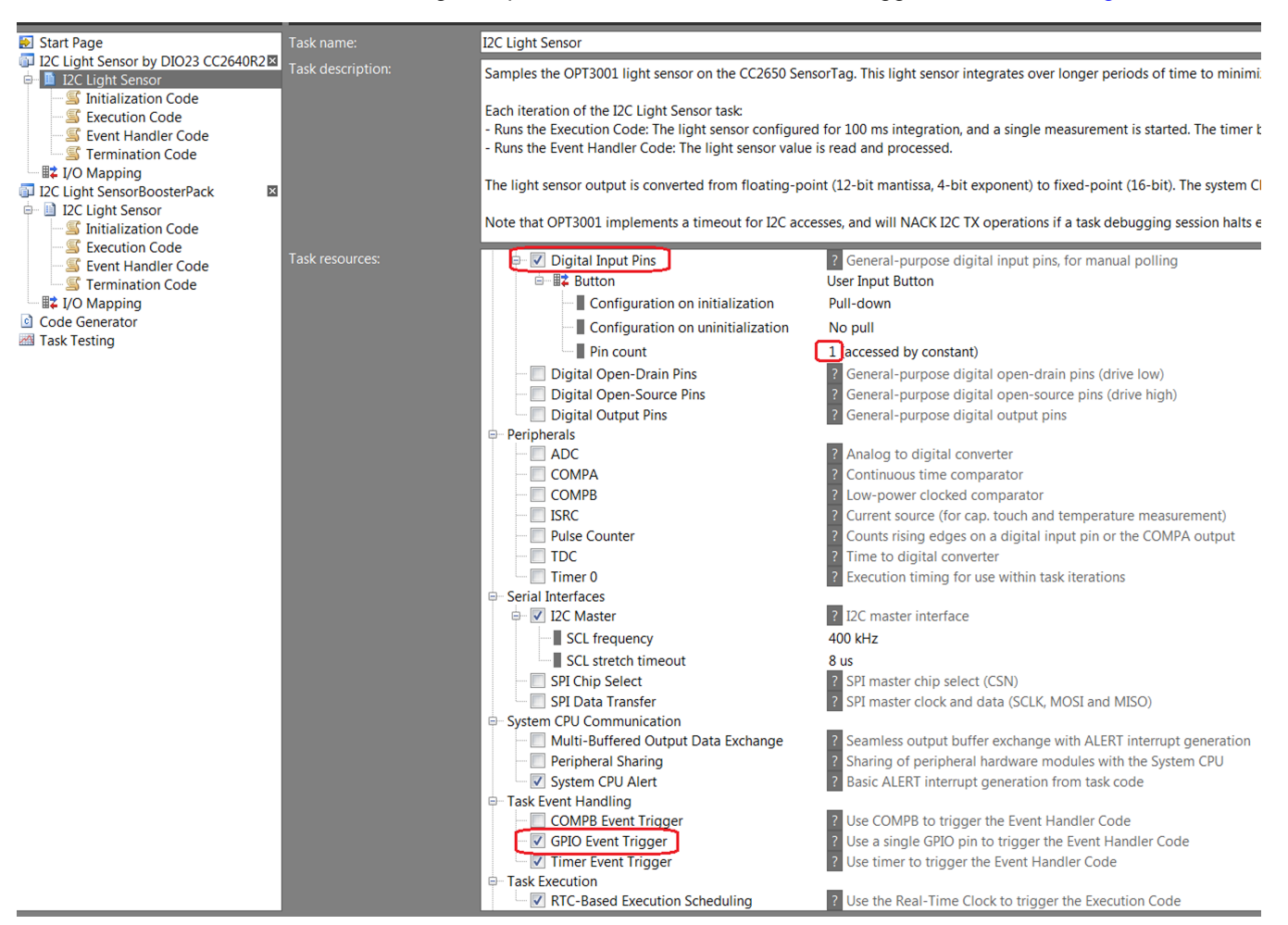

Figure 15. Modification on Task Resources

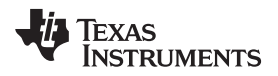

2. Constants: For OPT3001, there are two modes of conversion operation: single-shot and continuous conversion. Use continuous conversions, as shown in Figure 16.

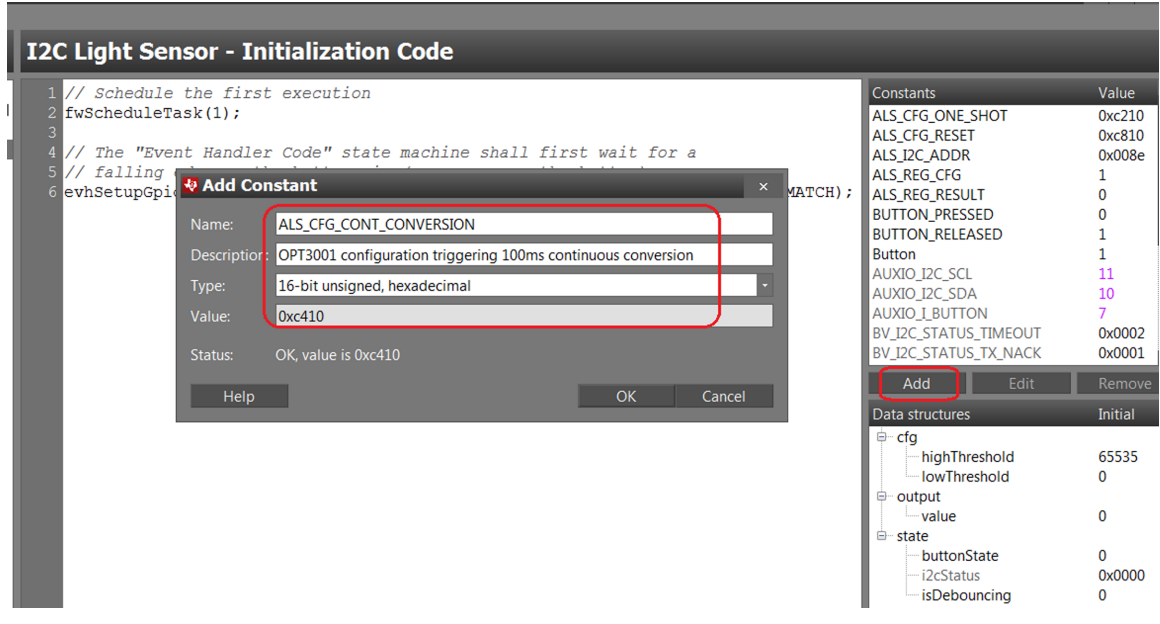

## Figure 16. Add Constant for OPT3001 Configuration

 Modify the initialization code: the following lists the modifications to the initialization code. Configure the button and I<sup>2</sup>C for the light sensor.

Original:

```
// Schedule the first execution
fwScheduleTask(1);
```

## Modification:

```
// Schedule the first execution
//fwScheduleTask(1); //don't need to schedule execution task since no code to execute
// The "Event Handler Code" state machine shall first wait for a
// falling edge on the button pin (user presses the button)
evhSetupGpioTrigger(0, AUXIO_I_BUTTON, BUTTON_PRESSED, EVH_GPIO_TRIG_ON_MATCH);
// Configure and start the next measurement
i2cStart();
i2cTx(I2C_OP_WRITE | ALS_I2C_ADDR);
i2cTx(ALS_REG_CFG);
i2cTx(ALS_CFG_CONT_CONVERSION >> 8);
i2cTx(ALS_CFG_CONT_CONVERSION >> 8);
i2cTx(ALS_CFG_CONT_CONVERSION >> 0);
i2cStop();
```

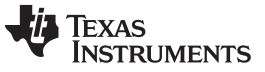

 Modify the execution code: The I<sup>2</sup>C code is moved to initialization. Also, remove dependency on the RTC-based execution scheduling. This way, the RTC does not unnecessarily wake up the SC.

#### Original:

```
// Configure and start the next measurement
i2cStart();
i2cTx(I2C_OP_WRITE | ALS_I2C_ADDR);
i2cTx(ALS_REG_CFG);
i2cTx(ALS_CFG_ONE_SHOT >> 8);
i2cTx(ALS_CFG_ONE_SHOT >> 0);
i2cStop();
// Read the result after 100 milliseconds + a 20% margin
evhSetupTimerTrigger(0, 120, 2);
// Schedule the next execution
fwScheduleTask(1);
Modification:
// Configure and start the next measurement
```

```
// Configure and start the next measurement
//i2cStart();
//i2cTx(I2C_OP_WRITE | ALS_I2C_ADDR);
//i2cTx(ALS_REG_CFG);
//i2cTx(ALS_CFG_CONT_CONVERSION >> 8);
//i2cTx(ALS_CFG_CONT_CONVERSION >> 0);
//i2cStop();
// Read the result after 100 milliseconds + a 20% margin
//evhSetupTimerTrigger(0, 120, 2);
// Schedule the next execution
```

```
//fwScheduleTask(1);
```

TEXAS INSTRUMENTS

#### www.ti.com

```
5. Modify the Event Handler Code.
   Original:
   // If a measurement was successfully started during the last execution ...
   if (state.i2cStatus == 0x0000) {
       // Select the result register
       i2cStart();
       i2cTx(I2C_OP_WRITE | ALS_I2C_ADDR);
       i2cTx(ALS_REG_RESULT);
       // If successful ...
       if (state.i2cStatus == 0x0000) {
           U16 resultRegH;
           U16 resultRegL;
           // Read the result
           i2cRepeatedStart();
           i2cTx(I2C_OP_READ | ALS_I2C_ADDR);
           i2cRxAck(resultRegH);
           i2cRxNack(resultRegL);
           i2cStop();
           // Convert the result (4-bit exponent + 12-bit mantissa) into 16-bit fixed-point
           U16 exp = resultRegH >> 4;
           U16 mant = (resultRegH << 12) | (resultRegL << 4);</pre>
           // The exponent is in range 0 to 11
           U16 value = mant >> (11 - exp);
           output.value = value;
           \ensuremath{\prime\prime} Notify the application with the result is below the low threshold or above the high
   threshold
           if (value < cfg.lowThreshold) {
               fwGenAlertInterrupt();
           }
           if (value > cfg.highThreshold) {
               fwGenAlertInterrupt();
           }
       } else {
           i2cStop();
       }
   }
   Modification:
   // If a button edge has been detected (not yet debounced) \ldots
   if (state.isDebouncing == 0) {
       // Store the state (do not read the pin, as it may have changed since the trigger)
       state.buttonState ^= 1;
       // Alert the System CPU application when the button is pressed
       if (state.buttonState == BUTTON_PRESSED) {
           //fwGenAlertInterrupt();
           // If a measurement was successfully started during the last execution ...
           if (state.i2cStatus == 0x0000) {
               // Select the result register
               i2cStart();
               i2cTx(I2C_OP_WRITE | ALS_I2C_ADDR);
               i2cTx(ALS_REG_RESULT);
```

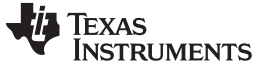

Integrating Button Debouncer to PC Light Sensor Project

```
// If successful ...
            if (state.i2cStatus == 0x0000) {
                U16 resultRegH;
                U16 resultRegL;
                // Read the result
                i2cRepeatedStart();
                i2cTx(I2C_OP_READ | ALS_I2C_ADDR);
                i2cRxAck(resultRegH);
                i2cRxNack(resultRegL);
                i2cStop();
                // Convert the result (4-bit exponent + 12-bit mantissa) into 16-bit fixed-
point
                U16 exp = resultRegH >> 4;
                Ul6 mant = (resultRegH << 12) | (resultRegL << 4);</pre>
                // The exponent is in range 0 to 11
                U16 value = mant >> (11 - exp);
                output.value = value;
                //output.value = output.value + 100;
                //if ( output.value > 0xFF00 ){
                11
                      output.value = 0;
                //}
                fwGenAlertInterrupt();
                // Notify the application with the result is below the low threshold or above
the high threshold
                //if (value < cfg.lowThreshold) {</pre>
                      fwGenAlertInterrupt();
                11
                //}
                //if (value > cfg.highThreshold) {
                11
                      fwGenAlertInterrupt();
                //}
            } else {
                i2cStop();
        }
    }
    // Start 200 ms debouncing interval
    evhSetupTimerTrigger(0, 200, 2);
    // Update state
    state.isDebouncing = 1;
// When debouncing has been completed \ldots
} else {
    // Start listening for the opposite button state
    if (state.buttonState == BUTTON_PRESSED) {
        evhSetupGpioTrigger(0, AUXIO_I_BUTTON, BUTTON_RELEASED, EVH_GPIO_TRIG_ON_MATCH);
    } else {
        evhSetupGpioTrigger(0, AUXIO_I_BUTTON, BUTTON_PRESSED, EVH_GPIO_TRIG_ON_MATCH);
    }
    // Update state
    state.isDebouncing = 0;
}
```

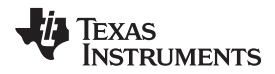

Integrating SCS Code on ProjectZero and Running on the CC2640R2 LaunchPad™ Development Kit

6. I/O Mapping: Assign the button to DIO23. Change the I<sup>2</sup>C SCL to DIO4 (for the Sensors BoosterPack Plug-in Module), see Figure 17.

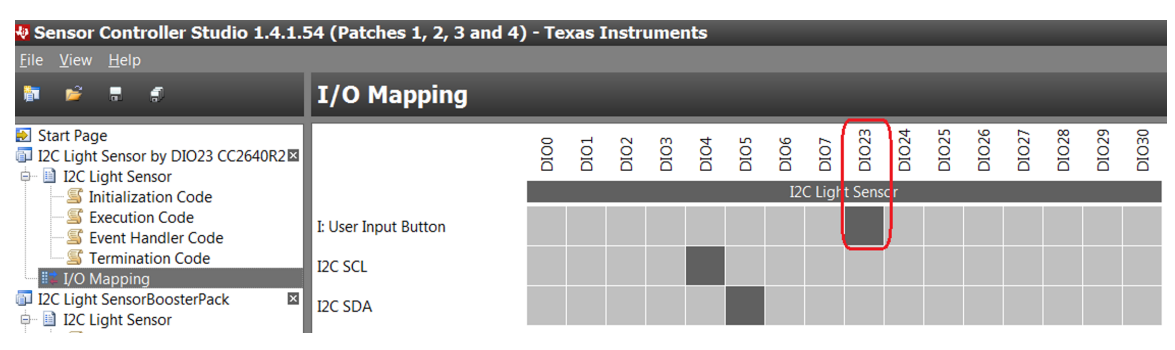

Figure 17. Modification on I/O Mapping

Now, we can generate code and perform a simulation using Task Testing. Figure 18 shows the simulation results. Whenever the button is pressed, the ADC input value is updated.

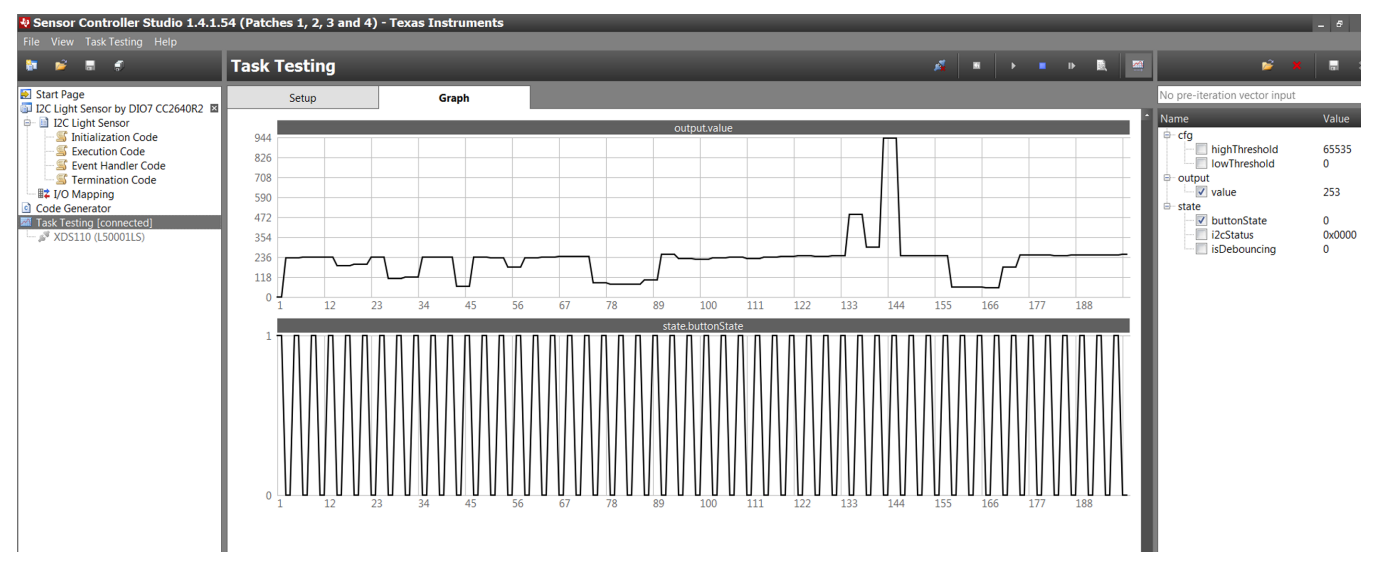

Figure 18. Perform Button Debouncer to I<sup>2</sup>C Light Sensor Simulation on SCS

## 9 Integrating SCS Code on ProjectZero and Running on the CC2640R2 LaunchPad™ Development Kit

Before integrating the SCS code into ProjectZero, user must add a new service of Bluetooth low energy. Then, integrate the SCS files into ProjectZero. To verify the complete functions, run it on the CC2640R2 LaunchPad<sup>™</sup> Development Kit and Sensors BoosterPack<sup>™</sup> Plug-in Module.

## 9.1 Adding New Service to ProjectZero

To send out light sensor data over Bluetooth low energy, we must add a new service and characteristic, to hold the data values that are received from the Sensors BoosterPack Plug-in Module.

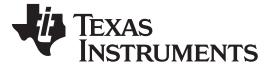

- 1. Begin with ProjectZero in your CCS workspace.
- 2. Create a new service by using the Example Service Generator. Figure 19 shows the configuration for the generator.

| Service                              |                                                                                 |                                                                     |                                       |
|--------------------------------------|---------------------------------------------------------------------------------|---------------------------------------------------------------------|---------------------------------------|
| Service name                         | myLight                                                                         | Service UUID                                                        | 0xBB00<br>0 16-bit 128-bit            |
| Characteristic #0                    |                                                                                 |                                                                     | Remove                                |
| Char name (myLightD                  | Char UUID                                                                       | 0xBB01                                                              | Value len 2<br>(bytes)                |
| Properties (shown in<br>declaration) | GATT_PROP_READ<br>GATT_PROP_WRITE<br>GATT_PROP_WRITE_NO_RSP<br>GATT_PROP_NOTIFY | <ul> <li>128-bit</li> <li>Permissions (for ATT requests)</li> </ul> | GATT_PERMIT_READ<br>GATT_PERMIT_WRITE |
| Add Characteristic Gene              | erate                                                                           |                                                                     |                                       |

Include comments and #includes in output.

#### Figure 19. Configuration for Service Generator

- In the CCS ProjectZero project, add two new files to the PROFILES directory: myLight.h and myLight.c.
- 4. Copy the previous code from the generator to myLight.h and myLight.c.
- 5. In CCS, modify project\_zero.c as follows.

```
// Bluetooth Developer Studio services
#include "led_service.h"
#include "button_service.h"
#include "data_service.h"
#include "myLight.h" //note
. . .
// Task configuration
#define PRZ_TASK_PRIORITY 2 //note, reserve lowest priority for SCS
. . .
static void ProjectZero_init(void)
{
    . . .
  // Add services to GATT server
                                               // GAP
  GGS_AddService(GATT_ALL_SERVICES);
  GATTServApp_AddService(GATT_ALL_SERVICES); // GATT attributes
  DevInfo_AddService();
                                               // Device Information Service
  MyLight_AddService(); //note
  // Placeholder variable for characteristic intialization
  uint8_t someVal[20] = {0}; //note
  // Initalization of characteristics in myLight that are readable.
  MyLight_SetParameter(MYLIGHT_MYLIGHTDATA, MYLIGHT_MYLIGHTDATA_LEN, &someVal);//note
  // Set the device name characteristic in the GAP Profile
  GGS_SetParameter(GGS_DEVICE_NAME_ATT, GAP_DEVICE_NAME_LEN, attDeviceName);
  . . .
}
```

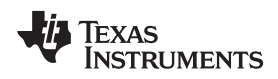

## Integrating SCS Code on ProjectZero and Running on the CC2640R2 LaunchPad™ Development Kit

## 9.2 Adding SCS Files to ProjectZero

Use the following instructions to add the SCS files to ProjectZero.

1. In CCS, add one folder, named SCS. Copy the SCS files to the SCS folder (see Figure 20).

| 🖉 🖉 project_zero_cc2640r2lp_app [Active                                                                                                    | Getting Starte             |                       | Annual Distance of Statements                 | Contract Contract 5                     |                                         |       |
|----------------------------------------------------------------------------------------------------|----------------------------|-----------------------|-----------------------------------------------|-----------------------------------------|-----------------------------------------|-------|
| Binaries                                                                                                    | 123 * outpu                | 🕞 🕞 🤜 👢 « My Document | ts      Texas Instruments     Sensor Contract | roller Studio 🕨 examples 🕨 i2c_light_se | isor 🕨 source                           | ▼ ≤1  |
| Includes                                                                                                    | 124 *                      |                       |                                               |                                         |                                         |       |
| Application                                                                                                    | 125 * @para                | Organize 🔻 🔛 Open     | Share with   E-mail New fold                  | ler                                     |                                         |       |
| Drivers                                                                                                    | 126 *                      |                       | Name                                          | Date modified                           | Type                                    | Size  |
| FlashROM_StackLibrary                                                                                                    | 127 * @retu                | ravorites             |                                               | Date meaned                             | .,,,,,,,,,,,,,,,,,,,,,,,,,,,,,,,,,,,,,, | 0.20  |
| 🖻 🚰 ICall                                                                                                    | 128 "/<br>120 int main     | Desktop               | h ex_include_tirtos.h                         | 2017/8/24 上午 12:13                      | C/C++ Header                            | 1 KB  |
| ICallBLE                                                                                                    | 130 {                      | 🐌 Downloads           | c main_tirtos.c                               | 2017/8/24 上午 12:13                      | C Source                                | 7 KB  |
| 🖻 🗁 Include                                                                                                    | 131                        | Recent Places         | sce.lst                                       | 2017/9/25 下午 03:38                      | MASM Listing                            | 49 KB |
| 🖻 🗁 Middleware                                                                                                    | 132 /* Reg                 |                       | © scif.c                                      | 2017/9/25 下午 03:38                      | C Source                                | 12 KB |
| Profiles                                                                                                    | 133 Regist                 | 🗀 Libraries           | b) crifth                                     | 2017/0/25 下午 02:28                      | C/Cu Hoodor                             | 0 //P |
| ▲ 🗁 SCS                                                                                                    | 134<br>125 DTN in          | Documents             |                                               | 2017/9/23 1 + 05.58                     |                                         | 3 ND  |
| Image: Book include_tirtos.h                                                                                                    | 135 PIN_III                | Documents             | C scif_framework.c                            | 2017/9/25 卜午 03:38                      | C Source                                | 39 KB |
| scif_framework.c                                                                                                    | 137 <b>#if</b> !def        | J Git                 | b scif_framework.h                            | 2017/9/25 下午 03:38                      | C/C++ Header                            | 18 KB |
| b Scif_framework.h                                                                                                    | 138 /* Set                 | Music                 | c scif_osal_tirtos.c                          | 2017/9/25 下午 03:38                      | C Source                                | 15 KB |
| Image: Solid Sector Sector | 139 // Pow                 | S Pictures            | h scif osal tirtos.h                          | 2017/9/25 下午 03:38                      | C/C++ Header                            | 4 KB  |
| Iscif_osal_tirtos.h                                                                                                    | 140 Power_                 | L Videos              |                                               |                                         |                                         |       |
| Scif.c                                                                                                    | 141 Power_                 |                       |                                               |                                         |                                         |       |
| ▷ h scif.h                                                                                                    | 142 #endif /               |                       |                                               |                                         |                                         |       |
| 📄 sce.lst                                                                                                    | 143<br>144 <b>#ifdef T</b> | Computer              |                                               |                                         |                                         |       |

Figure 20. Copy SCS Files to SCS Folder

2. To avoid a misunderstanding with the main.c file, rename the main\_tirtos.c file as light\_read.c (see Figure 21).

| bid_emu_kbd_cc2640r21p_stack_library                                                                                                    |                           | () () « My Documents | Texas Instruments     Sensor Contro | oller Studio 🕨 examples 🕨 i2c_light_se                                                                                                    | nsor 🕨 source                                                                                                    | - 4   |
|----------------------------------------------------------------------------------------------------|---------------------------|----------------------|-------------------------------------|----------------------------------------------------------------------------------------------------|----------------------------------------------------------------------------------------------------|-------|
| project_zero_cc2640r2lp_app [Active                                                                                                    | Getting Started           |                      | and there thereast                  | a here is not a second second s | and an or the local sectors of the local sectors of |       |
| Binaries                                                                                                    | 59                        | Organize 🔻 🔛 Open 🔻  | Share with   E-mail New for         | blder                                                                                                    |                                                                                                    |       |
| Includes                                                                                                    | 60 #include               |                      | ^                                   |                                                                                                    | _                                                                                                    |       |
| Application                                                                                                    | 61<br>62 #8 m = 1 m 4     | ☆ Favorites          | Name                                | Date modified                                                                                                    | Туре                                                                                                    | Size  |
| Image: Image: | 62 #include               | 🔲 Desktop            | h) ex include tirtosh               | 2017/8/24 上午 12:13                                                                                                    | C/C++ Header                                                                                                    | 1 KB  |
| ▷ li project_zero.h                                                                                                    | 64                        | Downloads            |                                     | 2017/0/24 上午 12:13                                                                                                    | C Source                                                                                                    | 7 1/0 |
| ⊳ La util.c                                                                                                    | 65// Bluet                | Becent Places        | e main_urtos.c                      | 2017/0/24 1 + 12.13                                                                                                    | C Source                                                                                                    | / ND  |
| ⊳ La util.h                                                                                                    | 66 <mark>#includ</mark> e | S Recent Flaces      | sce.lst                             | 2017/9/25 下午 03:38                                                                                                    | MASM Listing                                                                                                    | 49 KB |
| groject_zero_soln.c                                                                                                    | 67 <mark>#includ</mark> e |                      | c scif.c                            | 2017/9/25 下午 03:38                                                                                                    | C Source                                                                                                    | 12 KB |
| sunlightService_soln.c                                                                                                    | 68#include                | 闫 Libraries          | b scif.h                            | 2017/9/25 下午 03:38                                                                                                    | C/C++ Header                                                                                                    | 9 KB  |
| sunlightService_soln.h                                                                                                    | 69 #include               | Documents            | c scif_framework.c                  | 2017/9/25 下午 03:38                                                                                                    | C Source                                                                                                    | 39 KB |
| Drivers                                                                                                    | 71 /******                | Git                  | h) scif framework.h                 | 2017/9/25 下午 03:38                                                                                                    | C/C++ Header                                                                                                    | 18 KB |
| FlashROM_StackLibrary                                                                                                    | 72 * CONST                | 📣 Music              | scif osal tirtos c                  | 2017/0/25 下午 02:28                                                                                                    | C Source                                                                                                    | 15 KB |
|                                                                                                    | 73 */                     | Pictures             |                                     | 2017/9/25 1-1 03:30                                                                                                    | C Source                                                                                                    | 13 KD |
|                                                                                                    | 74                        |                      | scif_osal_tirtos.n                  | 2017/9/25 下十 03:38                                                                                                    | C/C++ Header                                                                                                    | 4 KB  |
|                                                                                                    | 75// Adver                | Jage Videos          |                                     |                                                                                                    |                                                                                                    |       |
|                                                                                                    | 76 #detine                |                      |                                     |                                                                                                    |                                                                                                    |       |
| Profiles                                                                                                    | 78 // Limit               | le Computer          |                                     |                                                                                                    |                                                                                                    |       |
| A 🗁 SCS                                                                                                    | 79 // Gener               | 🧶 OSDisk (C:)        |                                     |                                                                                                    |                                                                                                    |       |
| ▷ La ex_include_tirtos.hr                                                                                                    | 80 #define                |                      |                                     |                                                                                                    |                                                                                                    |       |
| ▷ II IIgnt_read.c*                                                                                                    | 81                        | Network              |                                     |                                                                                                    |                                                                                                    |       |
| Is scit_tramework.c                                                                                                    | 82// Defau                | - Network            |                                     |                                                                                                    |                                                                                                    |       |
| In scif_tramework.n                                                                                                    | 83#define                 |                      |                                     |                                                                                                    |                                                                                                    |       |
| Is scif_osal_tirtos.c                                                                                                    | 84<br>85 // Tack          |                      |                                     |                                                                                                    |                                                                                                    |       |
| ▷ La scit_osai_tirtos.h                                                                                                    | 86 #define                |                      |                                     |                                                                                                    |                                                                                                    |       |
| SCIT.C                                                                                                    | 87                        |                      |                                     |                                                                                                    |                                                                                                    |       |
| ▷ La SCIT.N                                                                                                    | 88 #ifndef                |                      |                                     |                                                                                                    |                                                                                                    |       |
| sce.ist                                                                                                    | 89 #define                |                      | main tirtos c                       |                                                                                                    |                                                                                                    |       |

Figure 21. Rename the main\_tirtos.c File as light\_read.c

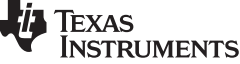

```
Integrating SCS Code on ProjectZero and Running on the CC2640R2 LaunchPad™ Development Kit
      3. In CCS, modify the light_read.c file as follows.
         #include <string.h>
         #include "bcomdef.h"
         #include "OSAL.h"
         #include "linkdb.h"
         #include "att.h"
         #include "gatt.h"
         #include "gatt_uuid.h"
         #include "gattservapp.h"
         #include "gapbondmgr.h"
         #include "myLight.h" //note
         . .
         void taskFxn(UArg a0, UArg a1) {
             PIN_Handle hLedPins;
             // Enable LED pins
             hLedPins = PIN_open(&ledPinState, pLedPinTable);
             // Initialize the Sensor Controller
             scifOsalInit();
             scifOsalRegisterCtrlReadyCallback(scCtrlReadyCallback);
             scifOsalRegisterTaskAlertCallback(scTaskAlertCallback);
             scifInit(&scifDriverSetup);
             // Set the Sensor Controller task tick interval to 1 second
             //scifStartRtcTicksNow(0x00010000); //don't need to start RTC event generation
             // Configure to trigger interrupt at first result, and start the Sensor Controller's I2C
         Light
             // Sensor task (not to be confused with OS tasks)
             int lowThreshold = scifTaskData.i2cLightSensor.cfg.lowThreshold = 1;
             int highThreshold = scifTaskData.i2cLightSensor.cfg.highThreshold = 0;
             scifStartTasksNbl(BV(SCIF_I2C_LIGHT_SENSOR_TASK_ID));
             // Main loop
             while (1) {
                 // Wait for an ALERT callback
                 Semaphore_pend(Semaphore_handle(&semScTaskAlert), BIOS_WAIT_FOREVER);
                 // Clear the ALERT interrupt source
                 scifClearAlertIntSource();
                 // The light sensor value is outside of the configured window ...
                 uint16_t value = scifTaskData.i2cLightSensor.output.value;
                 value = ((value >> 8) & 0x00ff) + ((value << 8) & 0xff00 );//note, swap high &low byte</pre>
                 MyLight_SetParameter( MYLIGHT_MYLIGHTDATA, MYLIGHT_MYLIGHTDATA_LEN, &value ); //note,
         update char value
                 if (value < lowThreshold) {</pre>
                      // Below the low threshold, so blink LED1
                     PIN_setOutputValue(hLedPins, Board_LED1, Board_LED_ON);
                     Task_sleep(10000 / Clock_tickPeriod);
                     PIN_setOutputValue(hLedPins, Board_LED1, Board_LED_OFF);
                 } else if (value > highThreshold) {
                      // Above the high threshold, so blink LED2
                     PIN_setOutputValue(hLedPins, Board_LED2, Board_LED_ON);
                     Task_sleep(10000 / Clock_tickPeriod);
                     PIN_setOutputValue(hLedPins, Board_LED2, Board_LED_OFF);
                 }
```

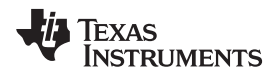

```
Integrating SCS Code on ProjectZero and Running on the CC2640R2 LaunchPad™ Development Kit
www.ti.com
                 // Update the thresholds to +/-100 from the current value, with saturation
                 lowThreshold = value - 100;
                 if (lowThreshold < 0) lowThreshold = 0;
                 scifTaskData.i2cLightSensor.cfg.lowThreshold = lowThreshold;
                 highThreshold = value + 100;
                 if (highThreshold > 65535) highThreshold = 65535;
                 scifTaskData.i2cLightSensor.cfg.highThreshold = highThreshold;
                 // Acknowledge the alert event
                 scifAckAlertEvents();
             }
         } // taskFxn
         void SCS_LightRead_createTask(void) { //note, createTask for SCS
             Task_Params taskParamsLightRead;
             // Configure the OS task
             Task_Params_init(&taskParamsLightRead);
             taskParamsLightRead.stack = myTaskStack;
             taskParamsLightRead.stackSize = sizeof(myTaskStack);
             taskParamsLightRead.priority = 1; //note, set the lowest priority
             Task_construct(&myTask, taskFxn, &taskParamsLightRead, NULL);
             // Create the semaphore used to wait for Sensor Controller ALERT events
             Semaphore_Params semParams;
             Semaphore_Params_init(&semParams);
             semParams.mode = Semaphore_Mode_BINARY;
             Semaphore_construct(&semScTaskAlert, 0, &semParams);
         } // SCS_LightRead_createTask
```

4. In CCS, modify the main.c file as follows.

```
...
extern Display_Handle dispHandle;
extern void SCS_LightRead_createTask(void); //note
...
int main()
{
    ...
    /* Kick off profile - Priority 3 */
    GAPRole_createTask();
    ProjectZero_createTask();
    SCS_LightRead_createTask(); //note, create task for SCS
    ...
}
```

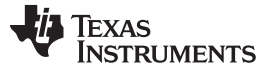

# 9.3 Verifying ProjectZero on CC2640R2 LaunchPad<sup>™</sup> Development Kit and Sensors BoosterPack<sup>™</sup> Plug-in Module

After the previous modification, build the image and flash it to the CC2640R2 LaunchPad Development Kit. Figure 22 shows the test environment. Tektronix<sup>®</sup> oscilloscope and a TCPA300 were used to measure only the current change, instead of the accurate current value.

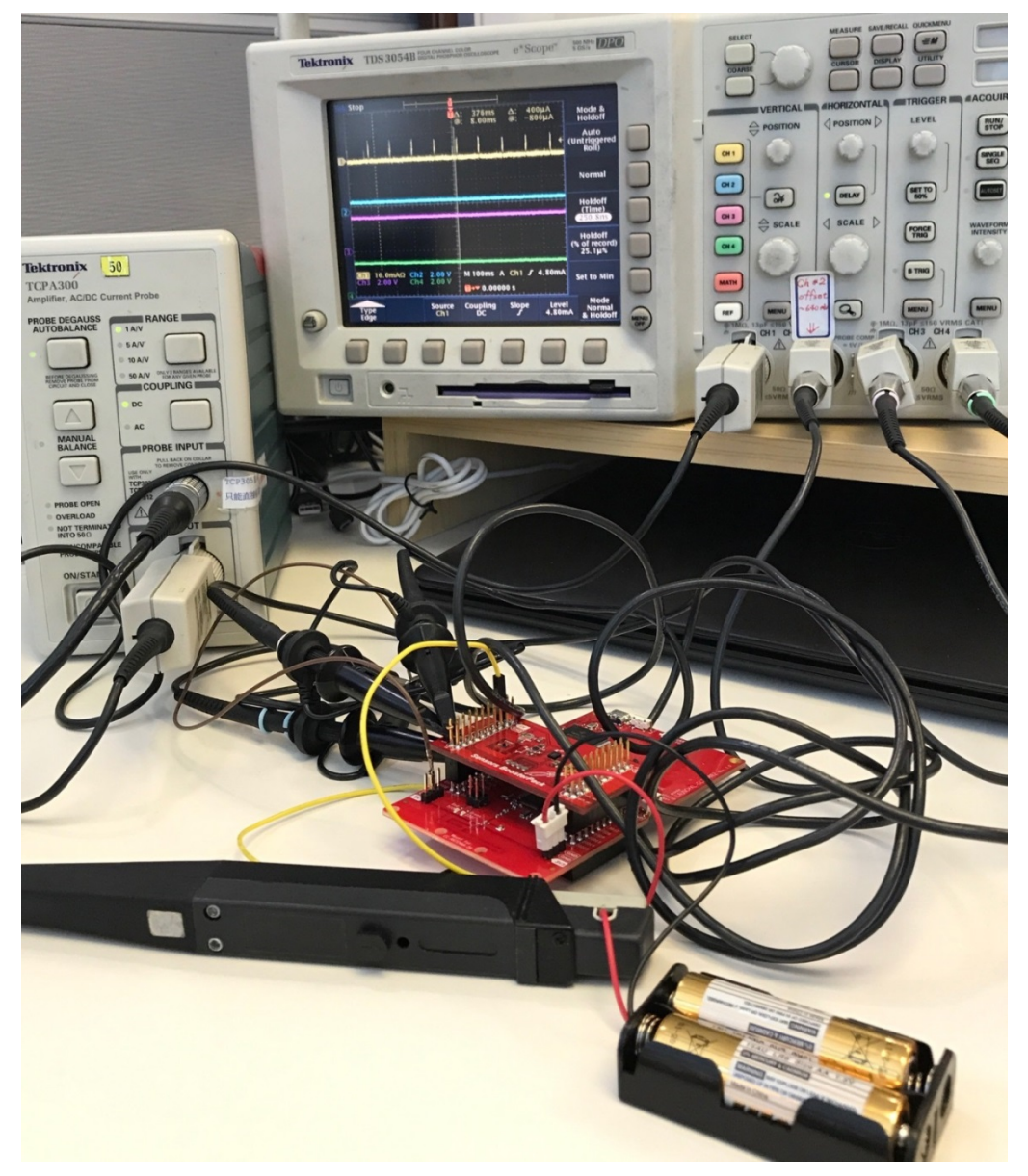

Figure 22. Test Environment

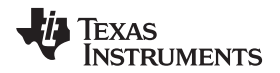

Integrating SCS Code on ProjectZero and Running on the CC2640R2 LaunchPad™ Development Kit

When the CC2640R2F device does not connect to the Bluetooth low energy master, it periodically sends a beacon. Figure 23 shows the process of the button being released. When the SC detects that the button is released, it reads the light sensor through the  $I^2$ C interface. Then, the SC interrupts the system CPU to get the updated value. The current consumption is much less than sending the beacon. Figure 24 shows the zoomed-in view, and shows the details of the process.

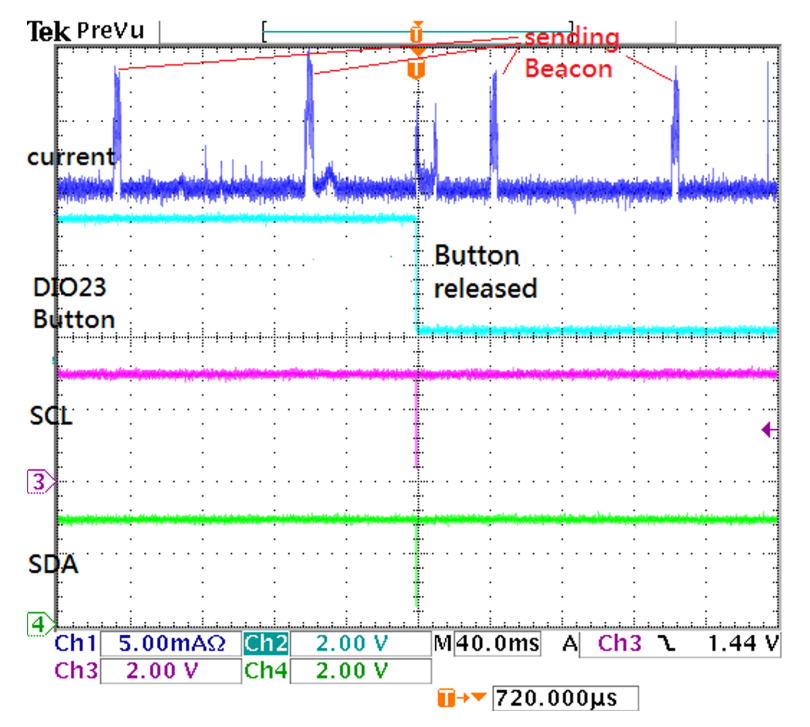

Figure 23. When Disconnected, Button Trigger, Light Sensor Reading

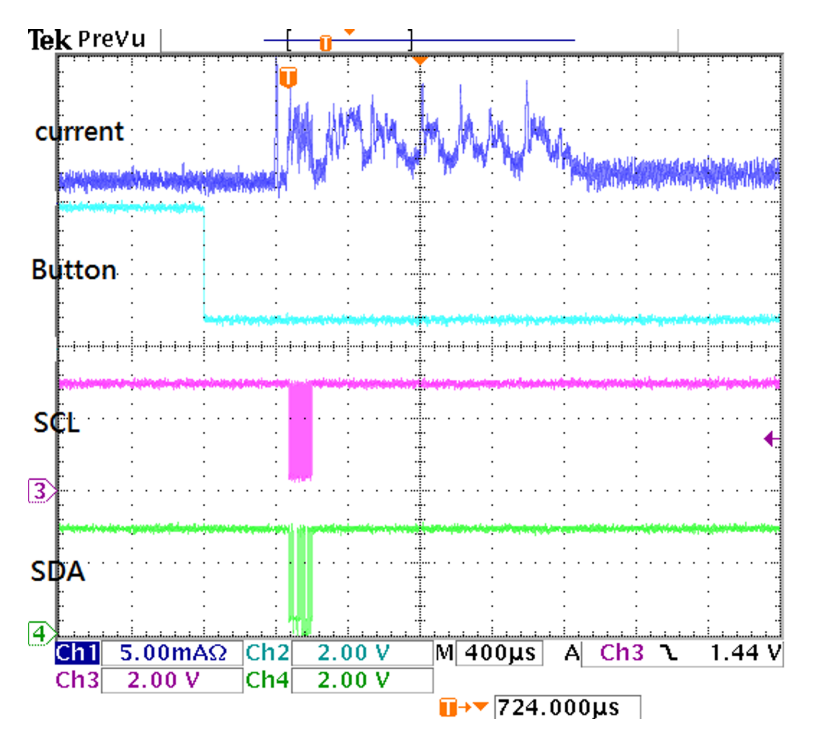

Figure 24. Zoomed-In View for Button Trigger, Light Sensor Reading

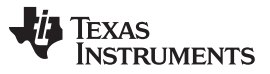

When the CC2640R2F device connects to the Bluetooth low energy master, there are periodic connection events. Figure 25 shows the process of the button being released. When the SC detects that the button is released, it reads the light sensor through the  $I^2C$  interface. Then, the SC interrupts the system CPU to get the updated value. The current consumption is much less than the connection event.

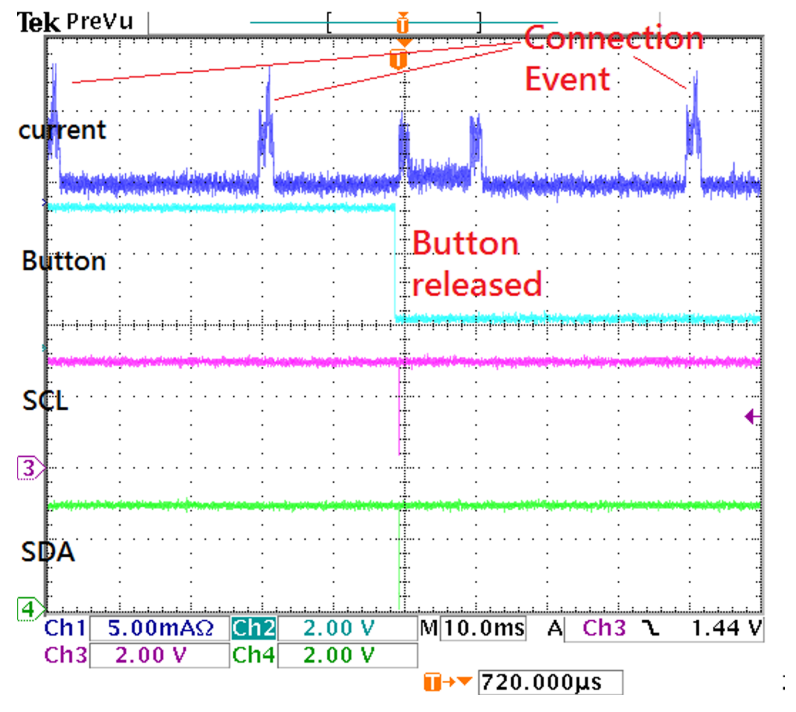

Figure 25. During Connection, Button Trigger, Light Sensor Reading

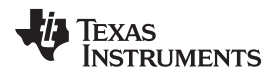

www.ti.com Integrating SCS Code on ProjectZero and Running on the CC2640R2 LaunchPad™ Development Kit

Use the SimpleLink Starter application to read the light sensor value. Figure 26 shows using the Service Explorer function to read services and characteristics data.

| •••••• 🕫 👬 4G 🚽 🖓 🖉 🖗 49% 💷 🖓                             |
|-----------------------------------------------------------|
| SensorTag                                                 |
|                                                           |
| BLUETOOTH SMART DEVICES                                   |
| (No localname)<br>2721B1AC-5CCE-4740-83E2-203479C7B824    |
| (No localname)<br>55555493-E3D2-4C2E-9B83-26FD8AD91BA0    |
| (Project Zero R2)<br>Dc0a5075-90A7-460A-92AB-E64178322B56 |
| Select function                                           |
| Sensor View                                               |
| Give alias                                                |
| Service Explorer                                          |
| Advertisement data                                        |
| Cloud configuration                                       |
| Cancel                                                    |

Figure 26. TI SimpleLink<sup>™</sup> Starter Application Connected to CC2640R2 Launchpad<sup>™</sup> Development Kit

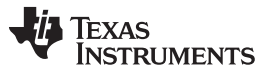

Conclusion

www.ti.com

Figure 27 show the updated Light Sensor value. If the user does not press and release the button, the value is not updated.

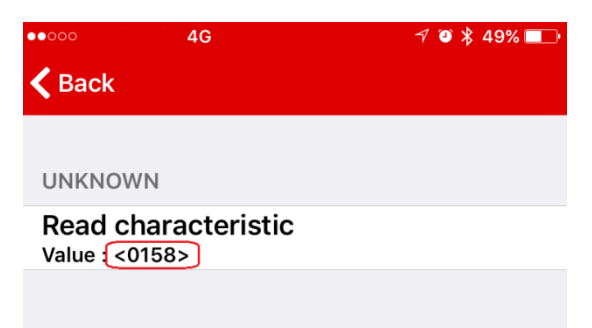

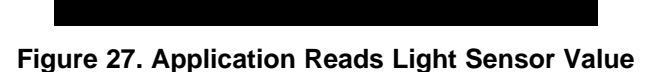

## 10 Conclusion

To summarize, this document describes how to port Sensor Controller Studio examples between different development kits. The guide also describes how to combine SCS examples into one driver and how to integrate the SCS project into an existing Bluetooth low energy project. Though CC26xx and CC13xx devices are low-power MCUs, the sensor controller can be used to offload the system CPU activity and make more power-saving products.

Texas Instruments

#### www.ti.com

## 11 References

- Texas Instruments, Sensor Controller Studio
- Texas Instruments, CC13x0, CC26x0 SimpleLink™ Wireless MCU Technical Reference Manual

References

- Texas Instruments, SimpleLink Academy Project Zero Application
- Texas Instruments, CC2640R2 LaunchPad<sup>™</sup> Development Kit
- Texas Instruments, Sensors BoosterPack<sup>™</sup> Plug-in Module
- Texas Instruments, SimpleLink Academy Sensors Controller Studio Lab
- Bluetooth SIG, Bluetooth
- Texas Instruments, CC2640R2 LaunchPad<sup>™</sup> Project0
- Texas Instruments, SimpleLink<sup>™</sup> Academy Bluetooth low energy Fundamentals
- Texas Instruments, Code Composer Studio Wiki
- Apple<sup>®</sup> Inc, SimpleLink<sup>™</sup> Starter Application
- Texas Instruments, SimpleLink™ Multi-Standard CC2650 SensorTag Kit Reference Design
- Texas Instruments, OPT3001 Ambient Light Sensor, Configuration Register Field Descriptions table
- Texas Instruments, Example Service Generator

#### IMPORTANT NOTICE FOR TI DESIGN INFORMATION AND RESOURCES

Texas Instruments Incorporated ('TI") technical, application or other design advice, services or information, including, but not limited to, reference designs and materials relating to evaluation modules, (collectively, "TI Resources") are intended to assist designers who are developing applications that incorporate TI products; by downloading, accessing or using any particular TI Resource in any way, you (individually or, if you are acting on behalf of a company, your company) agree to use it solely for this purpose and subject to the terms of this Notice.

TI's provision of TI Resources does not expand or otherwise alter TI's applicable published warranties or warranty disclaimers for TI products, and no additional obligations or liabilities arise from TI providing such TI Resources. TI reserves the right to make corrections, enhancements, improvements and other changes to its TI Resources.

You understand and agree that you remain responsible for using your independent analysis, evaluation and judgment in designing your applications and that you have full and exclusive responsibility to assure the safety of your applications and compliance of your applications (and of all TI products used in or for your applications) with all applicable regulations, laws and other applicable requirements. You represent that, with respect to your applications, you have all the necessary expertise to create and implement safeguards that (1) anticipate dangerous consequences of failures, (2) monitor failures and their consequences, and (3) lessen the likelihood of failures that might cause harm and take appropriate actions. You agree that prior to using or distributing any applications. TI has not conducted any testing other than that specifically described in the published documentation for a particular TI Resource.

You are authorized to use, copy and modify any individual TI Resource only in connection with the development of applications that include the TI product(s) identified in such TI Resource. NO OTHER LICENSE, EXPRESS OR IMPLIED, BY ESTOPPEL OR OTHERWISE TO ANY OTHER TI INTELLECTUAL PROPERTY RIGHT, AND NO LICENSE TO ANY TECHNOLOGY OR INTELLECTUAL PROPERTY RIGHT OF TI OR ANY THIRD PARTY IS GRANTED HEREIN, including but not limited to any patent right, copyright, mask work right, or other intellectual property right relating to any combination, machine, or process in which TI products or services are used. Information regarding or referencing third-party products or services does not constitute a license to use such products or services, or a warranty or endorsement thereof. Use of TI Resources may require a license from a third party under the patents or other intellectual property of the third party, or a license from TI under the patents or other intellectual property of TI.

TI RESOURCES ARE PROVIDED "AS IS" AND WITH ALL FAULTS. TI DISCLAIMS ALL OTHER WARRANTIES OR REPRESENTATIONS, EXPRESS OR IMPLIED, REGARDING TI RESOURCES OR USE THEREOF, INCLUDING BUT NOT LIMITED TO ACCURACY OR COMPLETENESS, TITLE, ANY EPIDEMIC FAILURE WARRANTY AND ANY IMPLIED WARRANTIES OF MERCHANTABILITY, FITNESS FOR A PARTICULAR PURPOSE, AND NON-INFRINGEMENT OF ANY THIRD PARTY INTELLECTUAL PROPERTY RIGHTS.

TI SHALL NOT BE LIABLE FOR AND SHALL NOT DEFEND OR INDEMNIFY YOU AGAINST ANY CLAIM, INCLUDING BUT NOT LIMITED TO ANY INFRINGEMENT CLAIM THAT RELATES TO OR IS BASED ON ANY COMBINATION OF PRODUCTS EVEN IF DESCRIBED IN TI RESOURCES OR OTHERWISE. IN NO EVENT SHALL TI BE LIABLE FOR ANY ACTUAL, DIRECT, SPECIAL, COLLATERAL, INDIRECT, PUNITIVE, INCIDENTAL, CONSEQUENTIAL OR EXEMPLARY DAMAGES IN CONNECTION WITH OR ARISING OUT OF TI RESOURCES OR USE THEREOF, AND REGARDLESS OF WHETHER TI HAS BEEN ADVISED OF THE POSSIBILITY OF SUCH DAMAGES.

You agree to fully indemnify TI and its representatives against any damages, costs, losses, and/or liabilities arising out of your noncompliance with the terms and provisions of this Notice.

This Notice applies to TI Resources. Additional terms apply to the use and purchase of certain types of materials, TI products and services. These include; without limitation, TI's standard terms for semiconductor products <a href="http://www.ti.com/sc/docs/stdterms.htm">http://www.ti.com/sc/docs/stdterms.htm</a>), evaluation modules, and samples (<a href="http://www.ti.com/sc/docs/stdterms.htm">http://www.ti.com/sc/docs/stdterms.htm</a>), evaluation

Mailing Address: Texas Instruments, Post Office Box 655303, Dallas, Texas 75265 Copyright © 2018, Texas Instruments Incorporated